# JVA-MRS (日本バレーボール協会 会員登録管理システム)

年度更新後の登録手続きガイド

選手、チームスタッフ用(2014/3/13版)

# ■年度更新について

- •「年度更新」とは、新年度の受付開始直前に行われる更新処理です。
- 年度更新後、メンバーの状態が変わりますので、新年度の登録手続きを行ってください。

◆年度更新後の状態と登録手続きの概要

| 対象者   | 年度更新後の状態 | 年度更新後の登録手続き                     |
|-------|----------|---------------------------------|
| メンバー  | 無所属      | 2-1. 前年度と同じチームへの継続手続き           |
| (選手、  |          | [A]継続申請                         |
| チーム   |          | →メンバーマイページ→「継続加入を行う」の継続加入する/    |
| スタッフ) |          | しないで「する」を選択して手続きします。            |
|       |          |                                 |
|       |          | 2-2. 前年度と異なるチームへの加入申請           |
|       |          | [B]加入申請                         |
|       |          | →加入コードを入力して加入申請を行います。           |
|       |          |                                 |
|       |          | 2-3. メンバー登録料の支払い                |
|       |          | →申請先チームが「個人支払」を設定している場合、上記[A]   |
|       |          | または[B]を行った直後に請求メールが届きます。ただし、同時に |
|       |          | 複数の所属先へ加入申請を行った場合、チームの設定にかか     |
|       |          | わらず常に個人支払となります。                 |
|       |          | →チーム責任者が承認を行うと、承認結果がメールで通知さ     |
|       |          | れます。なるべく承認されたことを確認してからお支払いくださ   |
|       |          | い。                              |
|       |          |                                 |
|       |          |                                 |
|       |          |                                 |
|       |          |                                 |
|       |          |                                 |
|       |          |                                 |
|       |          |                                 |
|       |          |                                 |
|       |          |                                 |
|       |          |                                 |
|       |          |                                 |
|       |          |                                 |

## 2. メンバーの手続き

2-1. 前年度と同じチームへの継続手続き 下記の手順で加入申請を行ってください。

#### [A]継続申請

- ① メンバーマイページ→「継続加入を行う」をクリックします。
- ② 継続加入する/しないで「する」を選択して「次へ」をクリックします。
- ③選手/チームスタッフを選択して、「次へ進む」をクリックします。
- ④ 内容を確認して、「登録する」をクリックします。

#### 2-2. 前年度と異なるチームへの加入申請

チーム責任者に加入コードを確認して、下記の手順で加入申請を行ってください。

#### [B]加入申請

- ① メンバーマイページ→「1 チームへの加入申請」をクリックします。
- ② チーム責任者に確認した加入コードを入力して、「次へ進む」をクリックします。
- ③選手/チームスタッフを選択して、「確認画面へ」をクリックします。
- ④ 内容を確認して、「登録する」をクリックします。

#### 2-3.メンバー登録料の支払い

ー括支払チームへ加入申請した場合、加入申請がチーム責任者に承認され、チーム責任者が 登録料を支払うと所属完了になります。

個人支払チームへ加入申請した場合、加入申請時に請求書が登録メールアドレスに届きますの で、承認された後、お支払いください。

同時に複数のチームへ加入申請を行った場合、常に個人支払となり、請求書が登録メールアド レスに届きますので、すべての申請が承認された後、お支払いください。

### 3. 補足:メンバーパスワード問合せ方法

- ① メンバーログイン画面→「パスワードをお忘れの方はこちら」をクリック
- メンバーIDを入力して、「確認する」をクリックします。
- ③ 登録されているメールアドレスに、パスワードが通知されます。

登録されているメールアドレスでメールが受信できない場合、パスワードを確認する方法はあり ません。本人確認を行うための登録項目が多くないため、偽りの問合せの可能性を無視できな いためです。

この場合の対策として、予備メールアドレスの登録を可能にしました。メンバーの登録項目に「予備メールアドレス」が追加されます。パスワード問合せを行ったときに、主たるメールアドレスだけでなく、予備メールアドレスへもパスワードが送信されます。

以上